## ้คู่มือการเข้าไปบันทึกแบบรายงานการจัดหาระบบคอมพิวเตอร์ภาครัฐ

1.เข้าเว็บไซต์ สสจ.สกลนคร

https://skko.moph.go.th//dward/web/index.php?module=skko

เข้าเว็บจัดหาคอมพิวเตอร์ภาครัฐ ดังรูป

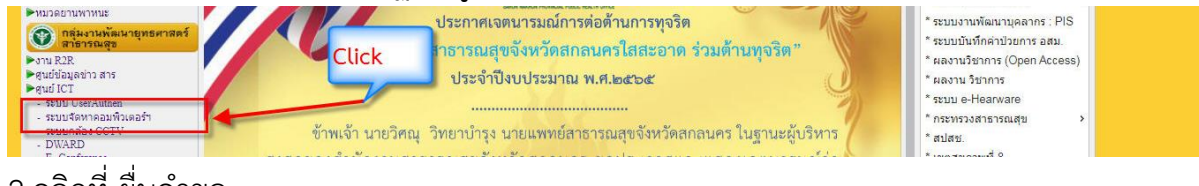

## 2.คลิกที่ ยื่นคำขอ

| การประชาสัมพันธ์<br>การทำบทความ                                                    |
|------------------------------------------------------------------------------------|
|                                                                                    |
| 🎘 สถิติผู้เข้าชมเว็บไซต์ 🦷 👘 👘 👘 🥵 ระบบบรหารจดการและรายงานการจดหาครุภณฑ์คอมพวเตอร์ |
| สาสมที่ 11483 กระทรวงสาธารณสุข                                                     |
|                                                                                    |
| มีที่แล้ว 🔀 3251                                                                   |
| <sup>14</sup> 🔀 869                                                                |

<u>กรณีที่ท่านมี User/Password</u> สามารถ login เข้าไปบันทึกแบบรายงานการจัดหาฯ

หรือ <u>หากท่านยังไม่มี user/password ให้สมัคร ขอ user</u> และรอการอนุมัติจากจาก

สสจ. สกลนคร ก่อนใช้งานครั้งแรก

<u>กรณีลืม Password</u> ให้ดำเนินการกดปุ่มลืมรหัสผ่าน ดังรูป

| ระบบบริหารจัด<br>ครุภัณฑ์คอมพิ: | การและรายงานการจัดหา<br>วเตอร์ กระทรวงสาธารณสุข |
|---------------------------------|-------------------------------------------------|
| 🕲 ชื่อผู้ใช้งาน                 |                                                 |
| and the state of the            | *                                               |
| <b>%</b> รหัสผ่าน               |                                                 |
| a tan an                        | *                                               |
| 🗌 แสดงรหัสผ่าน                  |                                                 |
| 🔊 ເข้าสู่ระบบ 🥝                 | ลีมรหัสผ่าน   🛃 ลงทะเบียนผู้ใช้งาน              |
|                                 |                                                 |
|                                 |                                                 |

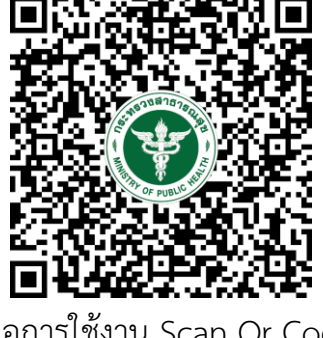

คู่มือการใช้งาน Scan Qr Code หรือ ที่หน้าเว็บไซต์

|   | เอกสารดาวนโหลด                                                                                                    |
|---|----------------------------------------------------------------------------------------------------|
| 1 | แบบฟอร์มใบสมัครผู้ดูแลระบบ ผู้ทำหน้าที่เป็นผู้ดูแลระบบ (Administrator) ของระบบบริหารจัดการและรายงานการจัดหาครุภัณฑ์คอมพิวเตอร์ ของ<br>กระทรวงสาธารณสุข |
| 2 | แบบฟอร์มสรุปรายงานการจัดหาระบบคอมพิวเตอร์ไม่ตรงเกณฑ์ราคากลางและคุณลักษณะพื้นฐานครุภัณฑ์คอมพิวเตอร์ 🥢 🥢                                                 |
| 3 | ดมือ : ด่มือการใช้งานสำหรับคณะกรรมการระดับกรม/เขต/จังหวัด ระบบบริหารจัดการและรายงานการจัดหาครภัณฑ์คอมพิวเตอร์ 🛛 🖊 👘 👘                                  |
| 4 | คมือ : การฝึกอบรมผู้ใช้งานสาหรับเลขาฯและคณะกรรมการระดับกรม/เขต/จังหวัด ระบบบริหารจัดการและรายงานการจจัดหารครภัณฑ์คอมพิวเตอร์ 👘                         |
|   | า เหงานผลทางพิจาวนะเร็ดทางแห้นกุ่ยแก่งจัดการะกาศยุมพิวเตยร์กายวัฐมืมต่าไม่เช่น วิสานกาศ และเกินวิสานการที่ไปการส                                       |

3.<u>ตัวอย่างเอกสารประกอบการจัดทำโครงการ</u>จัดหาครุภัณฑ์คอมพิวเตอร์และระบบกล้อง CCTV สามารถดาวน์โหลดที่หน้าเว็บ ดังรูป

<mark>ตัวอย่างเอกสารที่เกี่ยวข้องกับโครงการจัดหาระบบคอมพิวเตอร์ภาครัฐ</mark> 1.ดัวอย่างเอกสารโครงการที่ขอซื้อ <u>ตรงตามเกณฑ์ราคากลาง</u> Click <sub>(Update 20 ม.ค.2565)</sub> 2.ดัวอย่างเอกสารโครงการที่ขอซื้อ <u>ไม่ตรงตามเกณฑ์ราคากลาง</u> Click <sub>(Update 20 ม.ค.2565)</sub> 26 พ.ย. 64 13:52

4.เกณฑ์ราคากลางครุภัณฑ์ ทาง สสจ.สกลนคร จะดำเนินการอัพเดท ตามประกาศของกระทรวงฯ ตามปีงบประมาณ นั้นๆ ขอให้ตรวจสอบราคาและคุณสมบัติให้เป็นปัจจุบัน เสมอก่อนการทำ โครงการทุกครั้ง

|                                                                |                                                                                                    | ระเบียนที่ 1 - 1 / 4 |  |  |
|----------------------------------------------------------------|----------------------------------------------------------------------------------------------------|----------------------|--|--|
| 📝 เกณฑ์ราคากลางคอมพิวเตอร์และเกณฑ์ราคากลางกล้องโทรทัศน์วงจรปิด |                                                                                                    |                      |  |  |
|                                                                | เกณฑ์ราคากลางคอมพิวเตอร์และเกณฑ์ราคากลางกล้องโทรทัศน์วงจรปิด                                                                                                    | 44                   |  |  |
| 1<br>2                                                         | เกณฑ์ราคากลางและคุณลักษณะพื้นฐานการจัดหาอุปกรณ์และระบบคอมพิวเตอร์ ฉบับเดือนฮันวาคม 2564<br>เกณฑ์ราคากลางและคุณลักษณะพื้นฐานของระบบกล้องโทรทัศน์วงจรปิด ฉบับเดือนมิถุนายน 2564 (อัพเดท 20 สิงหาคม 2564) |                      |  |  |
| 3<br>4                                                         | ์ เกณฑราคากลางและคุณลกษณะพื้นฐานของระบบกลอง เทรทศนวงจรบด ฉบบเด่อนกุมภาพนธ 2564<br>เกณฑ์ราคากลางและคุณลักษณะพื้นฐานการจัดหาอุปกรณ์และระบบคอมพิวเตอร์ ฉบับเดือนพฤษภาคม 2563                              | _                    |  |  |
| 5                                                              | ์ เกณฑ์ราคากลางและคุณลักษณะพื้นฐานครภัณฑ์คอมพิวเตอร์ ฉบับเดือนมีนาคม 2562<br>เกณฑ์ราคากลางและคุณลักษณะพื้นฐานครภัณฑ์คอมพิวเตอร์ ประจาปี พ.ศ. 2561                                                      |                      |  |  |
| 7<br>8                                                         | ู่ เกณฑ์ราคากลางและคุณลักษณะพื้นฐานครูภัณฑ์คอมพิวเตอร์ ประจาปี พ.ศ. 2560<br>เกณฑ์ราคากลางและคุณลักษณะพื้นฐานครูภัณฑ์คอมพิวเตอร์ ประจำปี พ.ศ. 2559                                                      |                      |  |  |
| 👹 🔟 ระเบียน                                                    |                                                                                                    |                      |  |  |
| hours                                                          | 📝 คู่มือ/เอกสาร/                                                                                                    |                      |  |  |

## <u>ขั้นตอนและกระบวนการ</u>

1.เมื่อท่านได้ดำเนินการจัดทำโครงการและเอกสารครบแล้ว ส่งเอกสารฉบับจริงทั้งหมดมาที่ ศูนย์ ICT สสจ.สกลนคร เรื่อง โครงการจัดหาคอมพิวเตอร์

2.การพิจารณาโครงการฯ จะพิจารณา หลังวันที่ 20 ของเดือนนั้นๆ หาดท่านส่งโครงการมาเกิน วันที่ 20 ของเดือนนั้นๆ จะถูกนำไปพิจารณาในรอบเดือนถัดไป

3.เอกสารหากตรวจสอบพบว่าต้องแก้ไข จะส่งกลับป่าน ล็อกเก้อร์ สสอ./รพ.

4.เอกสารโครงการหากผ่านการพิจารณาโดยคณะกรรมการฯ แล้ว จะมีหนังสือแจ้งกลับไปยัง หน่วยงานของท่าน และจะแจ้งผ่านกลุ่ม Line การจัดหาระบบคอมฯ สสจ.สกลนคร เข้าร่วมกลุ่ม ตาม Qr Code

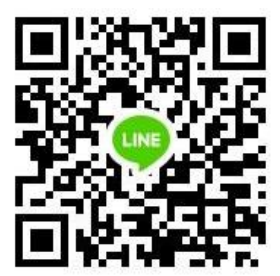